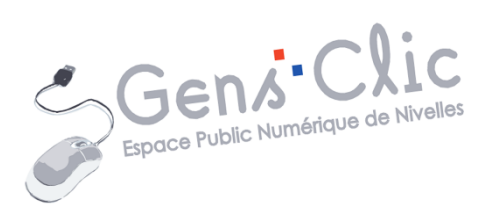

# youcare

# MODULE 5

YOUCARE

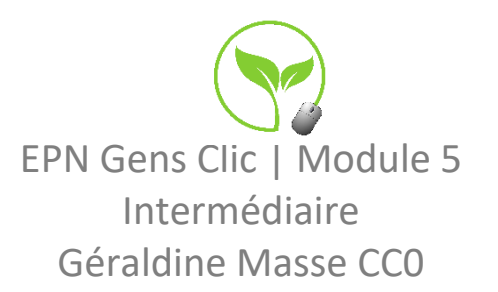

### Youcare en quelques mots

YouCare est un moteur de recherche caritatif lancé en 2019.

Les résultats obtenus sur YouCare sont ceux de Microsoft. Lorsque vous cliquez sur des liens commerciaux, cela engendre des revenus. Ces revenus sont utilisés par YouCare pour financer des bonnes actions.

YouCare finance la plantation d'arbres dans le monde via l'association Eden Reforestation Projects afin de compenser 100 % des émissions de CO<sub>2</sub> de ses serveurs, de son activité dans ses locaux et des déplacements de son personnel.

Afin de garantir la pérennité de ses plantations dans le monde, Eden Reforestation Projects plante des arbres dans des zones rurales visées par aucun plan de déforestation ou de construction urbaine. Eden Reforestation Projects effectue également des contrôles réguliers afin de s'assurer que leurs plantations ne soient pas exploitées pour leur bois.

En poussant, un arbre capture du CO<sub>2</sub> en produisant des racines, du bois, de l'écorce et des feuilles. En moyenne un arbre capture 7 kg de CO<sub>2</sub> par an. Selon les espèces, la période de pousse peut durer entre plusieurs dizaines et plusieurs centaines d'années.

Le coût de plantation d'un arbre par Eden Reforestation Projects varie selon le pays où l'arbre est planté, ce coût est compris entre  $0,09 \in$  et  $0,31 \in$ . Ce coût comprend les frais de plantation de l'arbre et de contrôle de sa pousse jusqu'à ce qu'il devienne autosuffisant.

Dans un souci d'efficacité de compensation et pour le calcul de nos émissions de  $CO_2$ , nous avons retenu une période de capture basse de 10 ans et le coût de plantation le plus élevé, 0,31 €.

Les émissions de CO<sub>2</sub> produites par Microsoft pour fournir les résultats de recherche de YouCare sont compensées au travers de leur programme zéro carbone. (Source : <u>https://youcare.world/about?l=fr</u>)

### Utiliser YouCare

# Ajouter l'extension :

Cliquez sur le menu, ensuite sur **Ajouter YouCare**.

Module 5 : Internet. Partie 3. YouCare

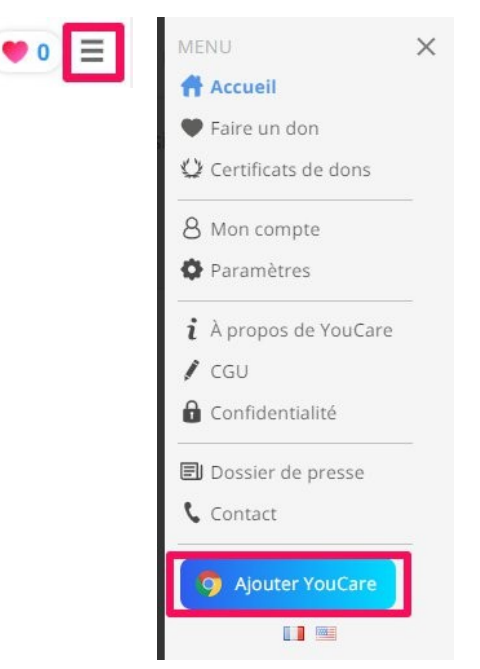

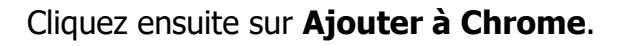

Accueil > Extensions > YouCare - Le moteur de recherche caritatif YouCare - Le moteur de recherche caritatif Proposé par : youcare.world \*\*\*\*\* 147 | Outils de recherche | 2 2000+ utilisateurs

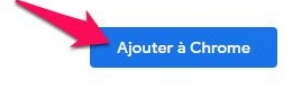

### Cliquez sur Ajouter l'extension.

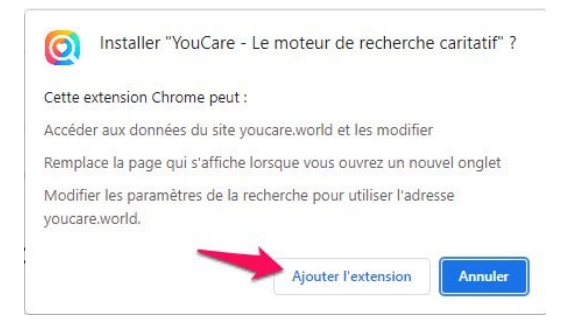

L'extension est alors ajoutée à votre navigateur. YouCare est maintenant votre **navigateur par défaut**. Pour revenir à Google basique, cliquez sur l'icône Puzzle, repérez YouCare, cliquez sur les 3 petits points et supprimez l'extension.

# Faire des recherches :

Lancez votre recherche : saisissez par exemple des mots clef, et appuyez sur la touche **Enter** (ou cliquez sur Recherche YouCare).

|                | youcare           |  |
|----------------|-------------------|--|
| Q epn nivelles |                   |  |
|                | Recherche YouCare |  |

Vous obtenez une liste de résultats. Par défaut, ceux-ci sont les résultats Web **(Tous)**.

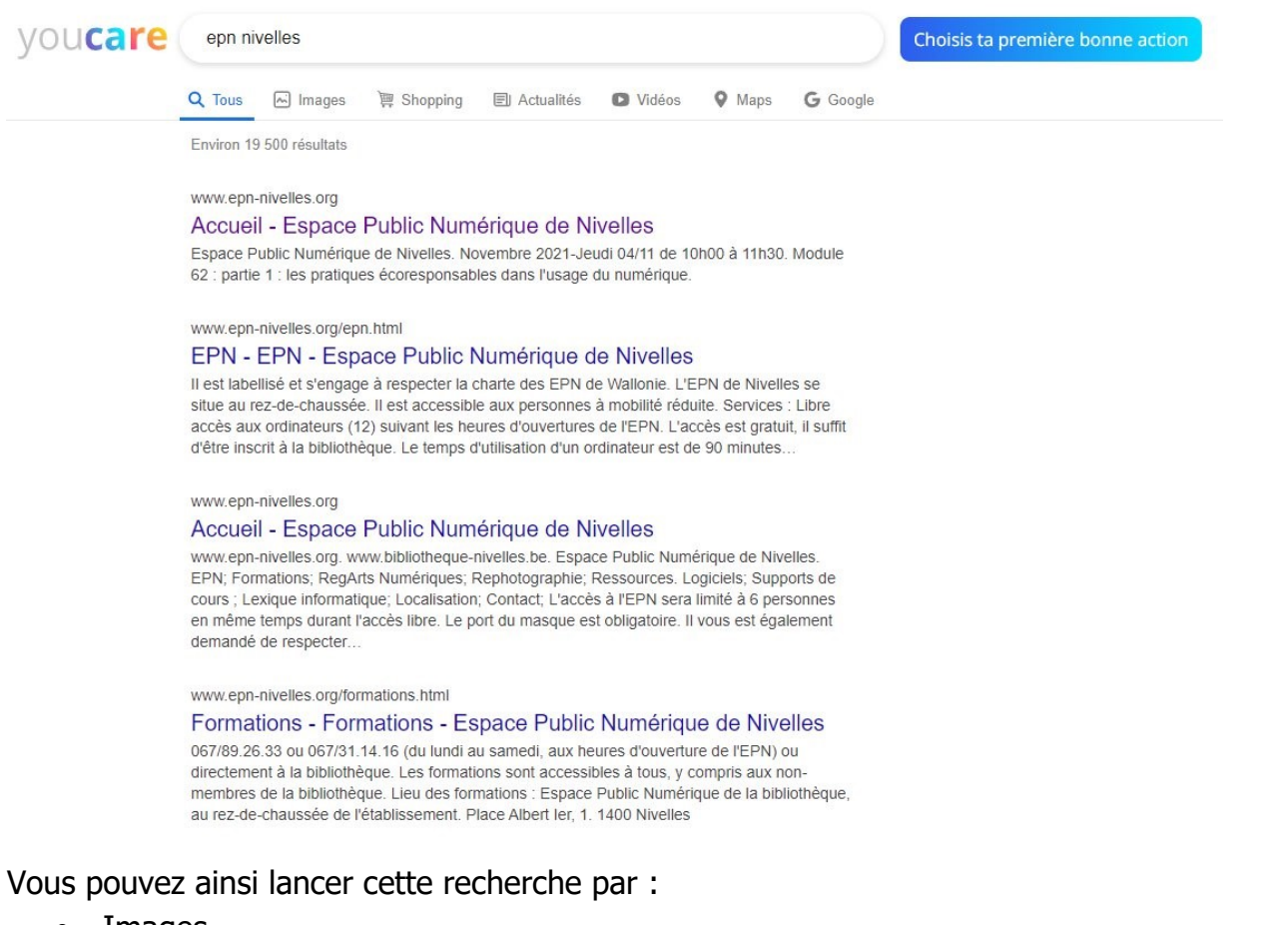

- Images
- Shopping
- Actualités
- Vidéos
- Maps
- Google

### Le menu :

Si vous souhaitez accéder au menu, cliquez sur les 3 barres placées dans le coin supérieur droit.

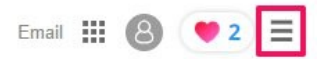

### Vous y retrouvez différents liens :

| MENU                               | $\times$ |
|------------------------------------|----------|
| 🕈 Accueil                          |          |
| 🎔 Faire un don                     |          |
| 🔮 Certificats de dons              |          |
| 8 Mon compte                       |          |
| Paramètres                         |          |
| $oldsymbol{i}$ À propos de YouCare | <br>[    |
| 🖉 CGU                              |          |
| Gonfidentialité                    |          |
| 🗐 Dossier de presse                |          |
| 🕻 Contact                          |          |
| 🧿 Ajouter YouCare                  |          |
|                                    |          |

**Accueil :** revenir à la page d'accueil de YouCare.

**Faire un don :** pour faire un don, choisissez une bonne action. Cliquez sur le bouton Faire un don et choisissez le montant.

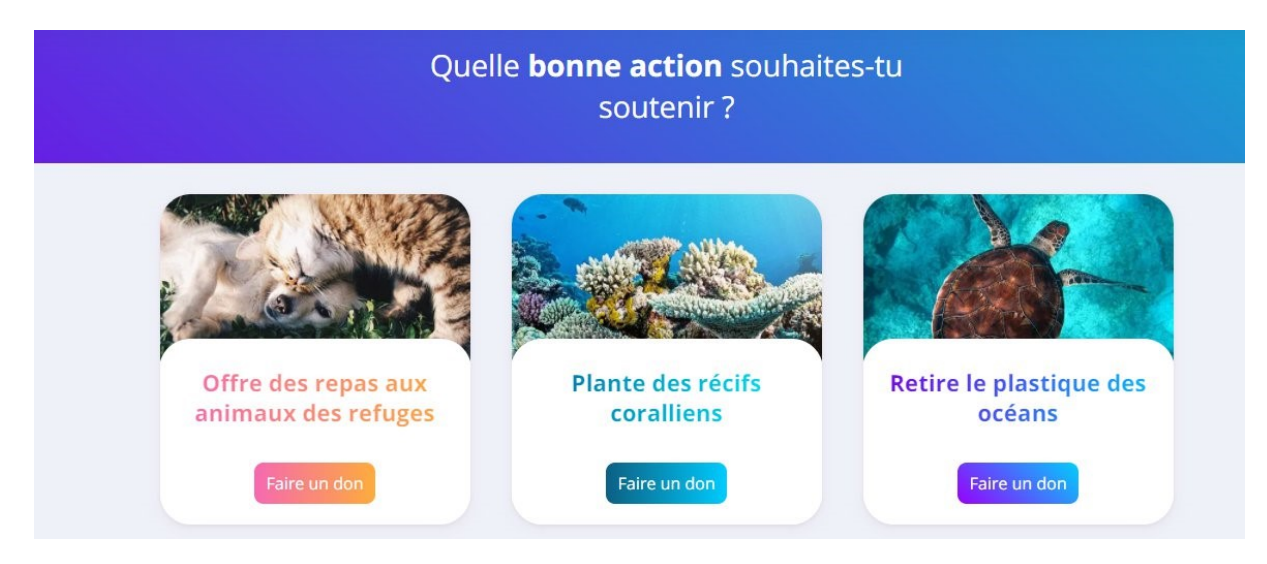

Certificats de dons :

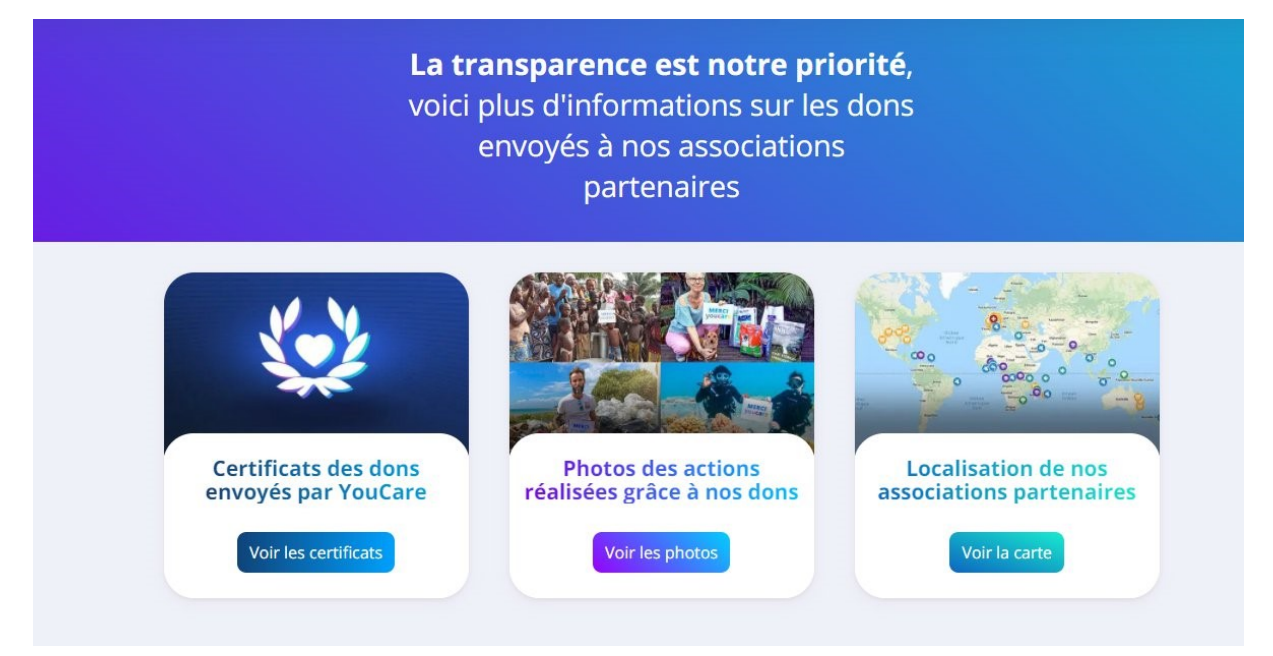

**Mon compte :** vous pouvez créer un compte. Vous aurez ainsi toutes vos informations accessibles : bonnes actions, statistiques etc.

Paramètres : différents paramètres du moteur de recherche.

Choisis le thème de l'interface
Clair
Choisis la langue de l'interface
Français
Optimise tes résultats de recherche pour un pays et
une langue
France - Français

Paramètres

À propos de YouCare : infos relatives au moteur de recherche. CGU : conditions générales d'utilisation.

Confidentialité : infos relatives à la confidentialité de YouCare :

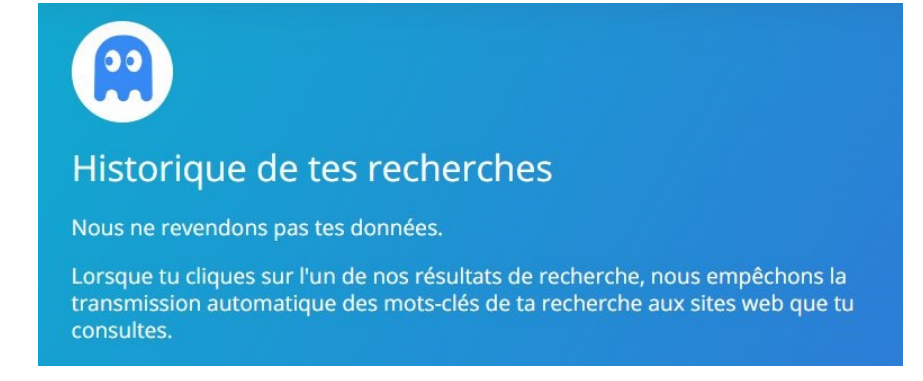

### Module 5 : Internet. Partie 3. YouCare

### **Dossier de presse :**

you**care** 

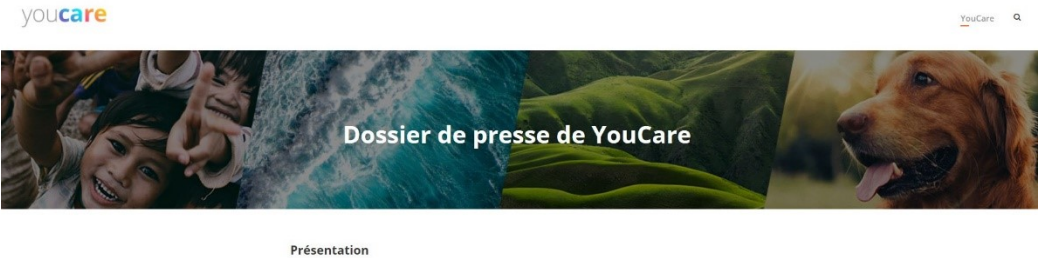

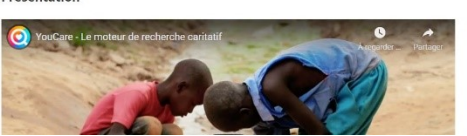

### **Contact :**

| Pour <b>nous contacter</b> , merci de cliquer sur l'objet<br>de votre demande ci-dessous. |  |  |
|-------------------------------------------------------------------------------------------|--|--|
| Tu souhaites nous contacter pour :                                                        |  |  |
| 🖉 Un problème technique                                                                   |  |  |
| Proposer des idées<br>d'amélioration                                                      |  |  |
| O Poser une question sur le fonctionnement de YouCare                                     |  |  |
| Inscrire votre association<br>sur YouCare                                                 |  |  |
| Demander un reçu fiscal<br>suite à votre don                                              |  |  |
| 😌 Créer une Team                                                                          |  |  |
| 🔁 🔯 Travailler chez YouCare                                                               |  |  |

# Autres options :

Pour vous connecter à votre adresse mail, cliquez sur **Email**. Choisissez votre fournisseur.

| Email 🏭 🔕 ♥                                                       |
|-------------------------------------------------------------------|
| Choisis ton service de<br>messagerie pour y accéder<br>en un clic |
| Gmail                                                             |
| Outlook.com / Hotmail                                             |
| Yahoo! Mail                                                       |
| Mail Orange                                                       |
| SFR Mail                                                          |
| free Webmail Free.fr                                              |
| laposte.net                                                       |
| OO Autres                                                         |
|                                                                   |

### Se connecter à votre compte :

Pour vous connecter à votre compte YouCare, cliquez sur l'icône de **connexion**.

| Email 🏭 🔞                                                                |
|--------------------------------------------------------------------------|
| 8                                                                        |
| Compte YouCare                                                           |
| ton compteur de recherches et synchronise-le<br>entre tous tes appareils |
| Suivant                                                                  |

8

# Choisir une bonne action :

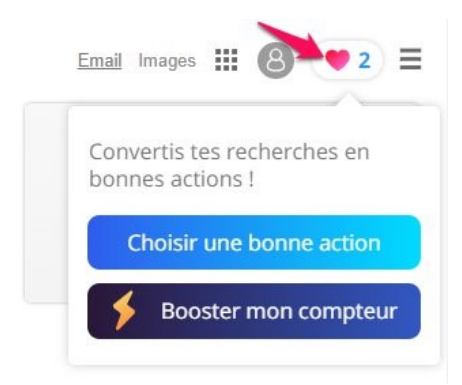

Cliquez sur le cœur. Ensuite, cliquez sur le bouton **Choisir une bonne action**.

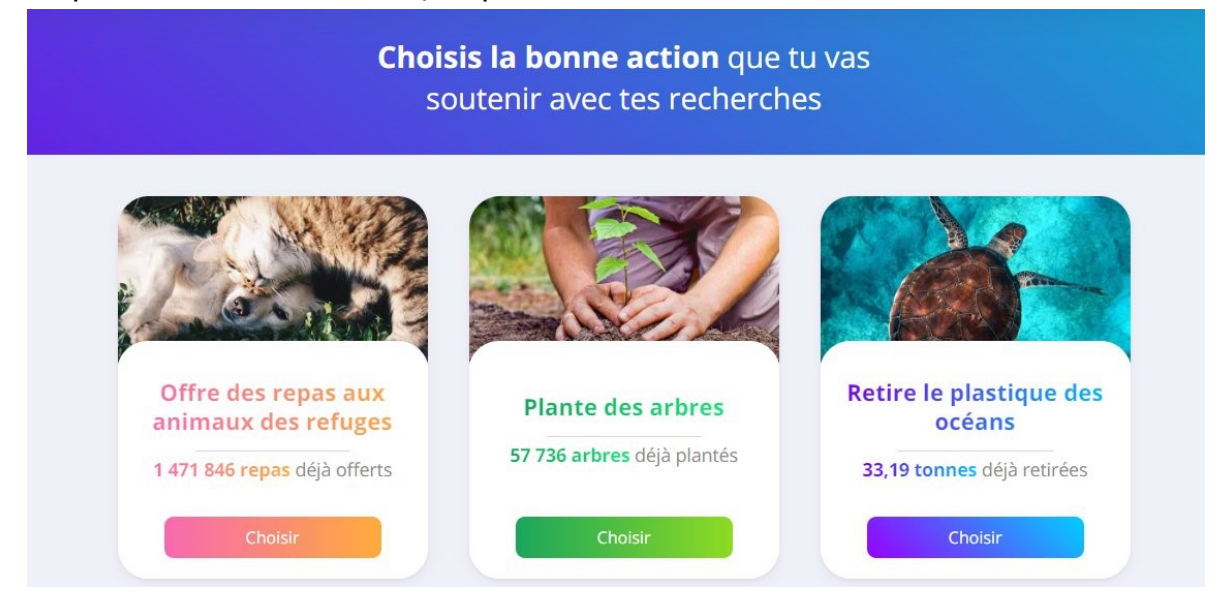

### Module 5 : Internet. Partie 3. YouCare

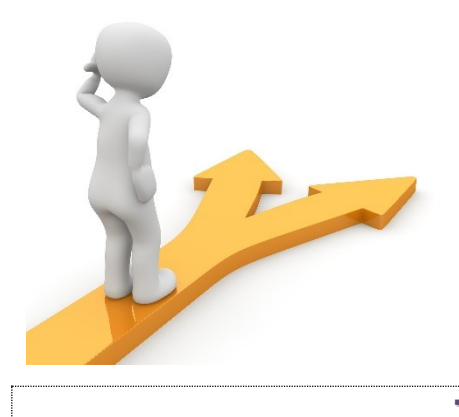

# Table des matières

| Youcare en quelques mots      | 2 |
|-------------------------------|---|
| Utiliser YouCare              | 2 |
| Ajouter l'extension :         | 2 |
| Faire des recherches :        | 3 |
| Le menu :                     | 5 |
| Autres options :              | 7 |
| Se connecter à votre compte : | 8 |
| Choisir une bonne action :    | 8 |
| Table des matières            | 9 |
|                               |   |

### 9